ご注意ください。

Win10メールアプリにてメールを削除した後、Windows10メールアプリにて同期をかけると POP設定であったとしてもメールサーバ上からメールデータが削除されます。

| STEP1 Windows10メールアプリを起動します。<br>スタートメニュー、またはタイル内から「メール」をクリックします。                                                                                                    |                   |   |  |  |
|----------------------------------------------------------------------------------------------------|-------------------|---|--|--|
| <ul> <li>●</li> <li>●</li> <li>●<th><image/><image/></th><th></th></li></ul> | <image/> <image/> |   |  |  |
| STEP2 「アカウント」をクリックしま                                                                                                    | ます。               |   |  |  |
| <b>メール</b><br>☰ 検索                                                                                                    |                   | X |  |  |

|                      | 検索 り 2 活 |                 |
|----------------------|----------|-----------------|
| + 新規メール              | すべて ~    |                 |
| <u>ጸ ምታታንኑ</u>       |          |                 |
|                      |          | メッセージが選択されていません |
| ⊠ ⊞ x <sup>q</sup> ⊗ |          |                 |

## STEP3 「アカウントの追加」をクリックします。

| <i>х–</i> 1/   |    |       | - 🗆 X              |
|----------------|----|-------|--------------------|
|                | 検索 | C 🎽   | < アカウントの管理         |
| + 新規メール        |    | すべて ~ | 設定を編集するアカウントを選びます。 |
| ዶ <b>アカウント</b> |    |       | ② 受信トレイのリンク        |
|                |    |       | 十 アカウントの追加         |
|                |    |       | ×·                 |
|                |    |       |                    |
| ⊠ <u>a</u> ¢ ⊗ |    |       |                    |

# STEP4 「詳細設定」をクリックします。

| アカウントの       | の追加                                                | ×  |
|--------------|----------------------------------------------------|----|
| メール、<br>ント、ジ | 、カレンダー、連絡先 にアカウントを追加して、メール、予定表イ^<br>連絡先にアクセスします。   | \$ |
| 0            | Outlook.com<br>Outlook.com, Live.com, Hotmail, MSN | ^  |
| E            | Exchange<br>Exchange, Office 365                   |    |
| G            | Google                                             |    |
| $\square$    | iCloud                                             |    |
|              | その他のアカウント<br>POP、IMAP                              |    |
| ¢            | 詳細設定                                               | ~  |
|              | 閉じる                                                | Č, |

#### STEP5 「インターネットメール」をクリックします。

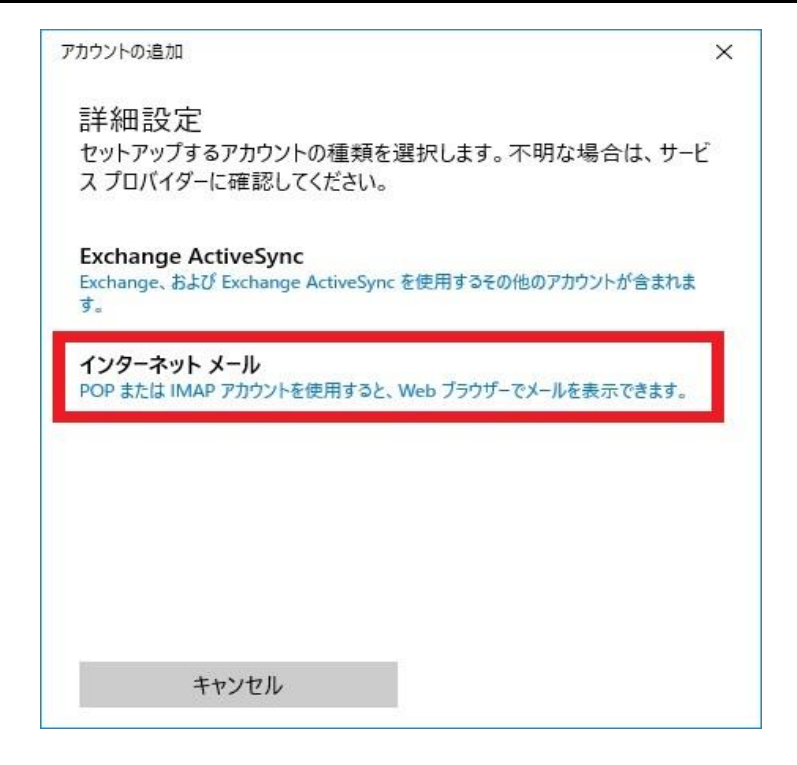

# STEP6 各項目を入力します。「サインイン」をクリックします。

| アカウントの追加 ×                                 |                                       |                                                              |
|--------------------------------------------|---------------------------------------|--------------------------------------------------------------|
| インターネット メール アカウント                          | ①メールアドレス                              | <mark>『メールアドレス』</mark> を入力します。<br>マイデスクにて登録されたメール<br>アドレスです。 |
| メール アドレス                                   |                                       |                                                              |
| example@example.jp                         |                                       | マイデスクにて登録されたメール<br>アドレスです。                                   |
| 1-9-2                                      | ③パスワード                                | <b>『パスワード』</b> を入力します。                                       |
| (2) example@example.jp                     |                                       | メールアドレス登録時に設定した                                              |
| 例: kevinc、kevinc@contoso.com、domain¥kevinc |                                       | ハスリートです。                                                     |
| パスワード                                      | ④アカウント名                               | 『お客様のお名前』を入力します。<br>このメールソフトの管理用の名前                          |
| 3 •••••                                    |                                       | となります。                                                       |
| アカウント名                                     | 5この名前を使用してメッ<br>セージを送信                | 『お客様のお名前』を入力します。<br>メールを受信した方に送信者(差                          |
| ④ 観音太郎                                     |                                       | 山人)として表示されます。                                                |
| この名前を使用してメッセージを送信                          | <mark>⑥</mark> 受信メールサーバー              | <b>『pop.』に続けて、お客様のドメイ</b><br>ン名を入力します。                       |
| 5                                          |                                       | (例:pop.example.jp)                                           |
| 受信メール サーバー                                 | ⑦アカウントの種類                             | <mark>『POP3』</mark> と表示されていることを確<br>認します。                    |
| 6 pop.example.jp                           |                                       |                                                              |
| アカウントの種類                                   | <mark>⑧</mark> メールの送信(SMTP)<br>サーバー   | 『smtp.』に続けて、お客様のドメイ<br>ン名を入力します。<br>(例: smtp.gymplo.in)      |
| POP3 ~                                     |                                       | (b) ship example jp                                          |
| メールの送信 (SMTP) サーバー                         | 9送信サーバーには、認<br>証が必要です                 | <b>チェックが入っていること</b><br>を確認します。                               |
| 8 smtp.example.jp                          |                                       |                                                              |
| ⑨ ✓ 送信サーバーには、認証が必要です                       | 1000000000000000000000000000000000000 | <del>チェックが入っていること</del><br>を確認します。                           |
| 10 🗾 送信メールに同じユーザー名とパスワードを使用する              | 10受信メールにはSSLが                         | チェックを外します。                                                   |
| 11 受信メールには SSL が必要                         | 必安                                    |                                                              |
| 12 送信メールには SSL が必要                         | 10送信メールにはSSLが<br>必要                   | チェックを外します。                                                   |
| キャンセル サインイン                                |                                       |                                                              |

#### STEP7 「完了」をクリックします。

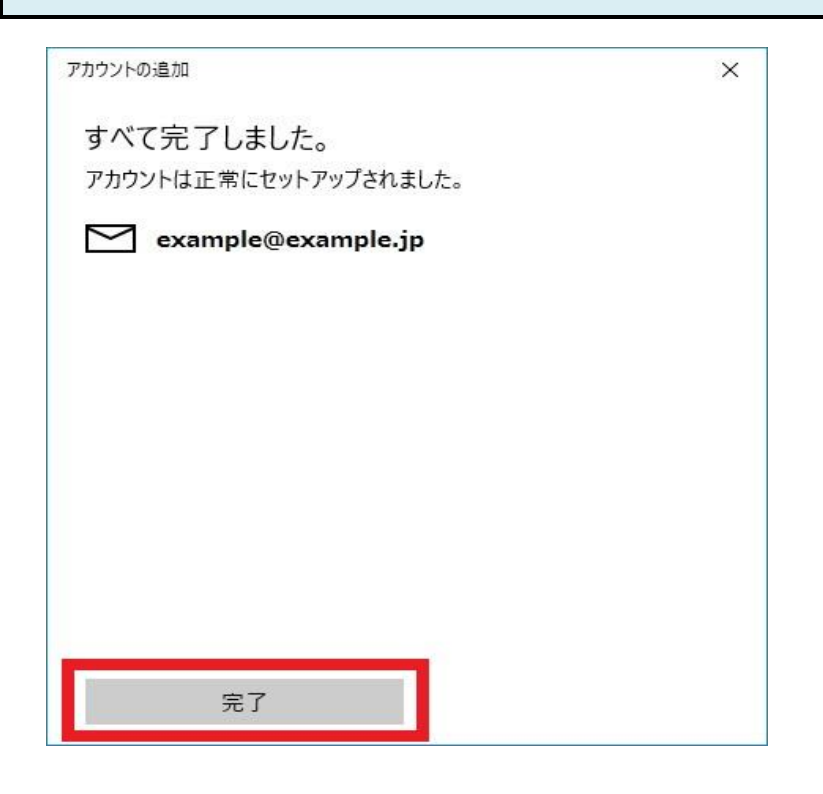

#### STEP8 アカウントが追加されました。 -検索 0 2 ≔ + 新規メール 受信トレイ すべて ~ ← アカウントが 追加されました 観音太郎 example@example.jp メッセージが選択されていません 🗀 フォルダー ここに表示するアイテムはまだありません

### STEP9 テストメールを送受信します。

メールソフトの設定不備を確認するため、件名に『テスト』と入力し、設定したメールアドレス宛にテストメールを送信して下さい。 (件名と本文が無い場合、迷惑メールと判定されますので、必ず件名は入力して下さい。) テストメールが受信できればメールの設定は完了です。

テストメールが受信できない場合には、設定内容をもう一度確認して下さい。